瞳と歯を白くして生き生きとした表情に仕上げる

人物のポートレート写真では、目とロ元の表現が写真の印象を左右する重要なポイントになる。「覆い焼 きツール」と「スポンジツール」を使って、瞳の輝きを強調し、歯をいっそう白く補正する方法を紹介し よう。

Photoshop 7.0 ~

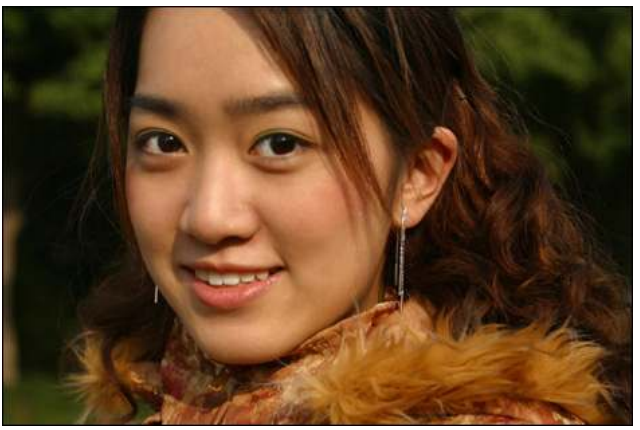

完成画像

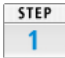

元の写真。これだけを見ても特に問題は感じないが、ここからさらに見栄えを高 めていこう。

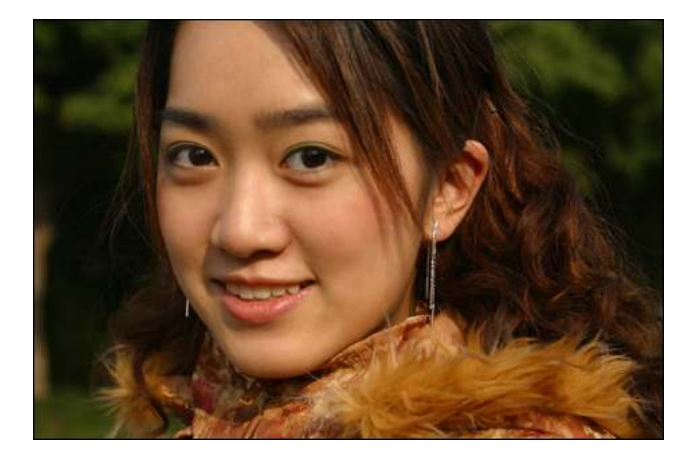

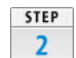

「覆い焼きツール」を選択し、上部左にあるオブションパレットで[範囲:ハイ ライト]、[露光量:50%]に設定する。

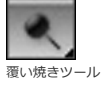

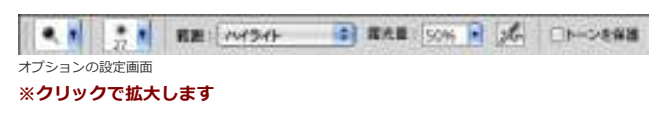

STEP 3 補正したい範囲に応じてブラシサイズを調整しながら、目の白い部分や歯の上の ドラッグして、部分的に明るさを高めていく。

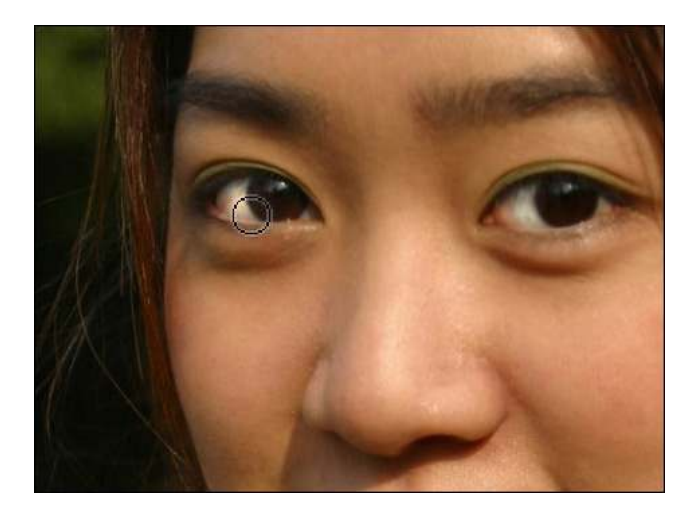

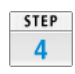

明るさを上げただけでは、歯の色は黄ばんだように見えてしまう。そこで、次は 彩度を下げるために、「覆い焼きツール」を「スポンジツール」に変更して選 択。オプションパレットで[彩度:下げる]、[流量:50%]に設定し、歯の 上をドラッグする。

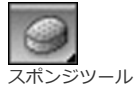

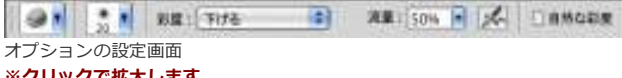

※クリックで拡大します

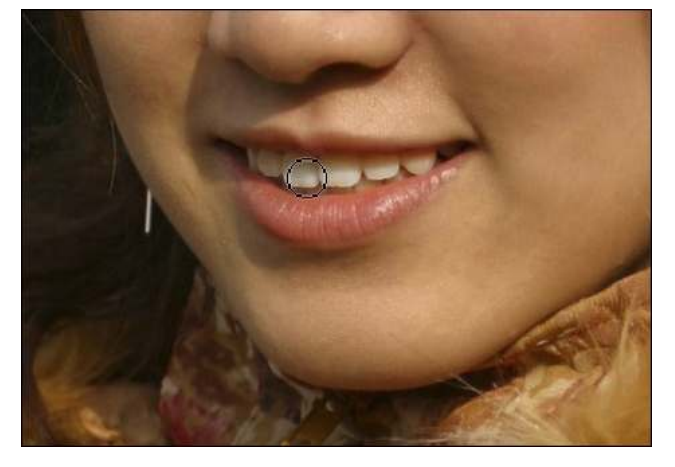

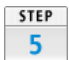

完成した写真。違和感を与えないように、控え目に補正するのがコツだ。

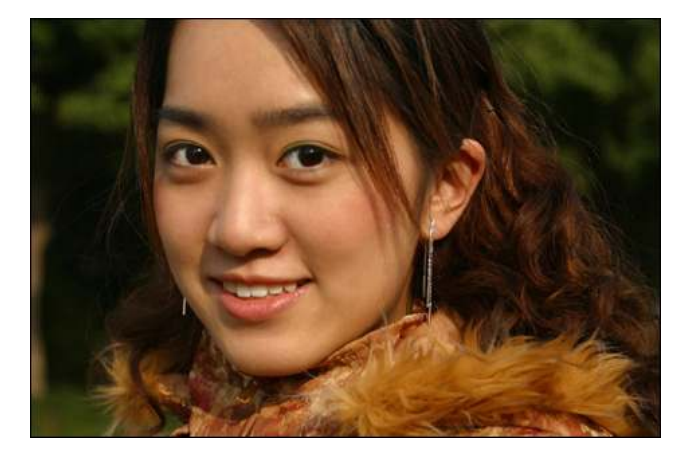